$\mathbf{N}\mathbf{J}\mathbf{N}\mathbf{X}$ 

# Uživatelská příručka mobilní aplikace Ajax - StarterKit

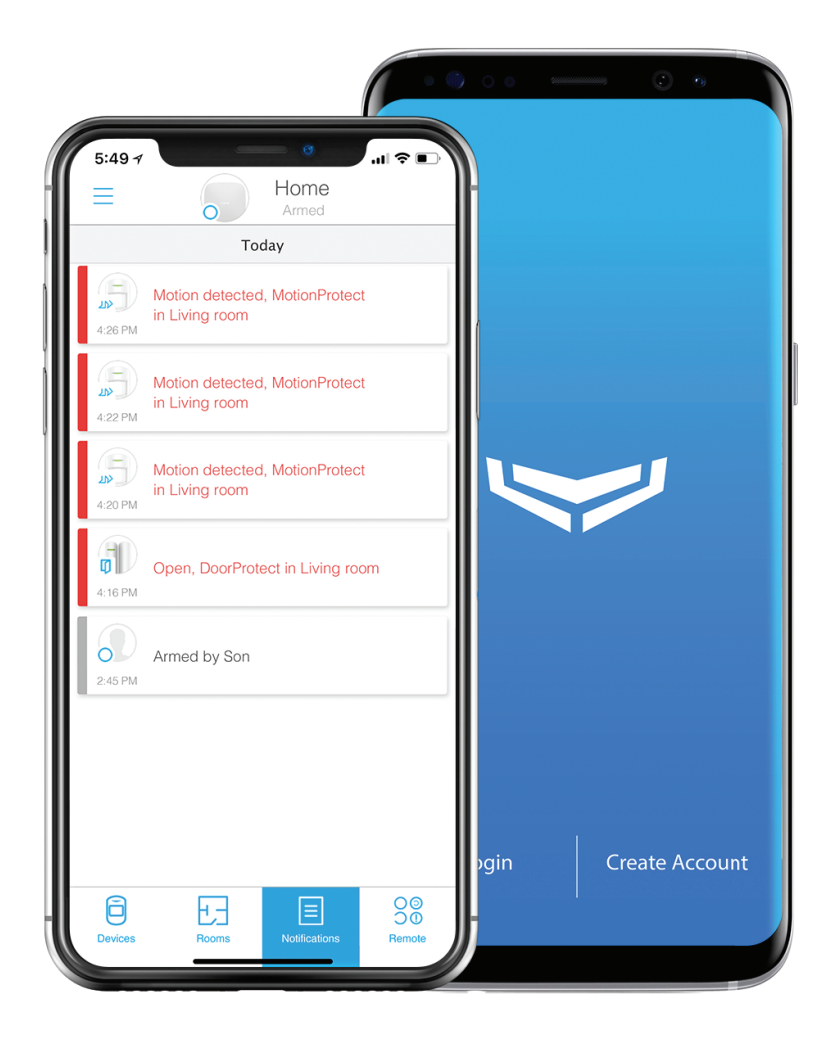

Verze firmware: v2.005.000 (iOS) POZNÁMKA: Aplikace pro jiný operační systém či verzi firmware se může mírně lišit!

# Obsah

| 1. Stažení a instalace aplikace                | 03 |
|------------------------------------------------|----|
| 2. Registrace a přihlášení uživatele           | 03 |
| 3. Registrace Hubu k uživatelskému účtu        | 04 |
| 3.1 Postup přidání Hubu k uživatelskému účtu   |    |
| 4. Uživatelské rozhraní mobilní aplikace       |    |
| 4.1 Hlavní menu - Zařízení                     |    |
| 4.2 Hlavní menu - Místnosti                    |    |
| 4.3 Hlavní menu - Oznámení                     |    |
| 4.3.1 Typy událostí                            |    |
| 4.4 Hlavní menu - Klíčenka                     |    |
| 5. Nabídka                                     |    |
| 5.1 Nastavení účtu uživatele                   |    |
| 5.2 Přidání Hubu                               |    |
| 5.3 Nastavení aplikace                         |    |
| 5.4 Hlášení problémů                           |    |
| 6. Konfigurace zařízení                        |    |
| 6.1 Ajax Hub                                   | 14 |
| 6.1.1 Zobrazení stavu Hubu                     | 14 |
| 6.1.2 Menu konfigurace Hubu                    | 14 |
| 6.1.2.1 Uživatelė                              |    |
| 6.1.2.2 Síť Ethernet                           |    |
| 6.1.2.3 GSM                                    |    |
| 6.1.2.4 GeoFence                               |    |
| 6.1.2.5 Test zóny detekce                      |    |
| 6.1.2.6 Jeweller                               |    |
| 6.1.2.7 Nastavení systému                      |    |
| 6.1.2.8 Bezpečnostní společnosti               |    |
| 6.1.2.9 Monitorovací stanice Hubu              |    |
| 6.1.2.10 PRO                                   |    |
| 6.1.2.11 Zrušení spárování hubu                |    |
| 6.2 Ajax MotionProtect                         |    |
| 6.2.1 Zobrazení stavu detektoru MotionProtect  |    |
| 6.2.2 Menu konfigurace detektoru MotionProtect | 19 |
| 6.3 Ajax DoorProtect                           | 19 |
| 6.3.1 Zobrazení stavu detektoru DoorProtect    |    |
| 6.3.2 Menu konfigurace detektoru DoorProtect   |    |
| 6.4 Ajax SpaceControl                          |    |
| 6.4.1 Zobrazení stavu ovladače SpaceControl    |    |
| 6.4.2 Menu konfigurace ovladače SpaceControl   | 21 |

# 1. Stažení a instalace aplikace

Aplikace Ajax je dostupná pro operační systém iOS 9 a vyšší a Android 4.1 a vyšší. Pro stažení aplikace načtěte pomocí mobilního zařízení níže uvedený QR kód dle operačního systému a aplikaci nainstalujte.

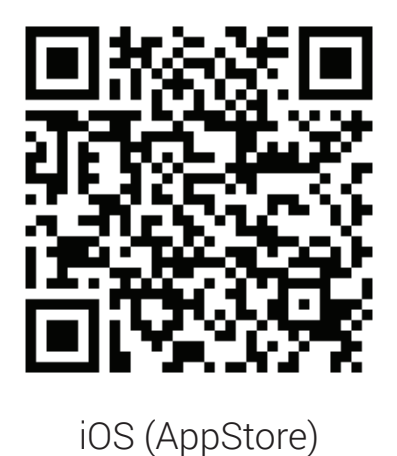

Android (Google Play)

# 2. Registrace a přihlášení uživatele

Zabezpečovací systém Ajax vyžaduje ke svému provozu vytvoření uživatelského účtu. Na úvodní obrazovce mobilní aplikace (Obr. 1) vyberte ve spodní části displeje možnost *Vytvořit účet*.

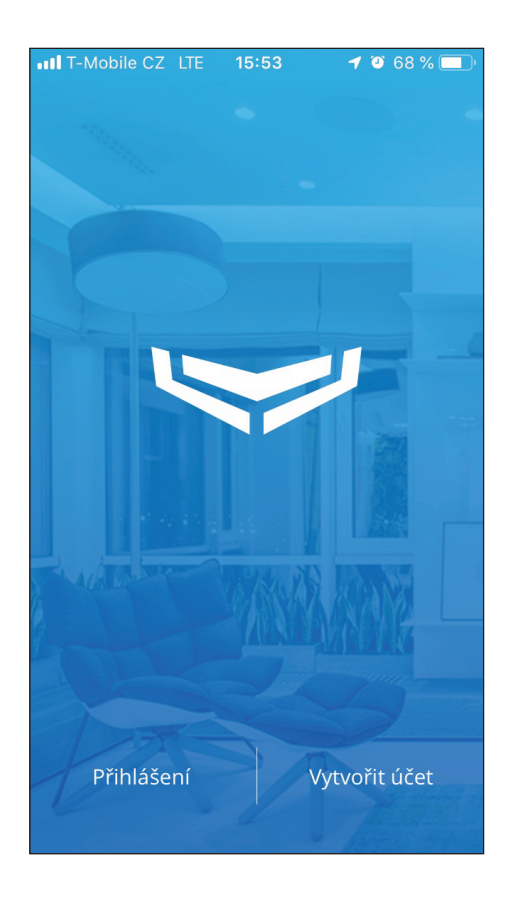

Obr. 1 - Úvodní obrazovka

| 📲 T-Mobile CZ 🗢               | 11:22                           | 7 Ö :            | \$ 55 % 🔳 ) |
|-------------------------------|---------------------------------|------------------|-------------|
| < Zpět                        | 20                              | )<br>]           |             |
| Jméno                         |                                 |                  |             |
| E-mail                        |                                 |                  |             |
| Potvrzení e-mailem            |                                 |                  |             |
| +420                          |                                 |                  |             |
| Heslo                         |                                 |                  |             |
| Potvrzení hesla               |                                 |                  |             |
| Přečetl jsem :<br>koncovým už | si a souhlas<br><u>ivatelem</u> | ím s <u>smlo</u> | uva s       |
| Vyt                           | tvořit úč                       | et               |             |

Obr. 2 - Registrace uživatele

Do registračního formuláře zadejte jméno, e-mail (poznámka: pole **Potvrzení e-mailem** slouží pro opětovné zadání e-mailové adresy), telefonní číslo, heslo a zaškrtnutím pole **Přečetl jsem si a souhlasím s <u>smlouva s koncovým uživatelem</u> vyjádřete souhlas (Obr. 2). Stisknutím tlačítka** *Vytvořit účet* **dojde k vytvoření uživatelského účtu. Po vytvoření účtu dojde k zaslání SMS zprávy a e-mailové zprávy na telefonní číslo a e-mailovou schránku zadané při registraci obsahující 2 šestimístné číselné kódy potřebné pro ověření účtu (Obr. 3).** 

| 📲 T-Mobile CZ 🗢 11:25 🛛 🖉 🕷 55 % 🔳                            | <b>ntl</b> T-Mobile CZ 🗢 14:29                                                                            |
|---------------------------------------------------------------|----------------------------------------------------------------------------------------------------|
| Ověření telefonu                                              | < Zpět                                                                                                    |
| Poslali jsme vám e-mail a SMS zprávy s<br>bezpečnostními kódy | E-mail                                                                                                    |
| Kód z SMS                                                     | Heslo                                                                                                    |
| E-mailový kód                                                 | Zapomenuté heslo?<br>Kliknutím na tlačítko přihlášení, souhlasíte s naší<br>smlouva s koncovým uživatelem |
| Ještě jste nedostali kód?                                     |                                                                                                    |
| Zrušit Pokračovat                                             |                                                                                                    |
|                                                               |                                                                                                    |
|                                                               |                                                                                                    |
|                                                               | Přihlášení                                                                                                |

Obr. 3 - Ověření účtu

Obr. 4 - Přihlášení uživatele

Zadáním zaslaných kódů dojde k ověření uživatelského účtu a dokončení registrace (Obr. 3). V případě, že již máte uživatelský účet vytvořený z dřívější doby, stiskněte na úvodní obrazovce tlačítko **Přihlášení** (Obr. 1) a přihlaste se zadáním e-mailové adresy a uživatelského hesla (Obr. 4). Pokud jste zapomněli heslo, je možné heslo resetovat stisknutím tlačítka **Zapomenuté heslo** a zadáním uživatelské e-mailové adresy nebo telefonního čísla.

## 3. Registrace Hubu k uživatelskému účtu

Po registraci uživatele, resp. po jeho přihlášení do mobilní aplikace, je nutné registrovat k uživatelskému účtu Hub.

POZNÁMKA: První účet, který je přiřazen k Hubu, je automaticky nastaven jako administrátorský se všemi dostupnými právy. Práva uživatelských účtů lze kdykoliv měnit v menu nastavení Hubu (viz kapitola **6.1.2.1 - Uživatelé**).

![](_page_4_Picture_0.jpeg)

Obr. 5 - Přidání Hubu

![](_page_4_Figure_2.jpeg)

![](_page_4_Figure_3.jpeg)

![](_page_4_Figure_4.jpeg)

Obr. 6 - Zapnutí Hubu

![](_page_4_Figure_6.jpeg)

Obr. 8 - Potvrzení registrace Hubu

![](_page_5_Picture_0.jpeg)

Obr. 9 - Konfigurace Ethernet připojení

| 📶 T-Mobile CZ 🗢      | 12:32                            | ୶ ७ ≱ 48 % ■.,     |  |  |
|----------------------|----------------------------------|--------------------|--|--|
| ✓ Zpět               | • • • •                          | Přeskočit >        |  |  |
| Přidat Místnost      |                                  |                    |  |  |
| Váš hub je na:<br>p  | staven. Nyní ji<br>ár místností. | e čas přidat       |  |  |
|                      |                                  | i                  |  |  |
| Přiřa                | <b>O.</b><br>dit fotogr          | afii               |  |  |
| Název a obrá<br>Nast | ázek lze kdyko<br>tavení místno: | li změnit v<br>sti |  |  |
| Přic                 | lat Místno                       | st                 |  |  |

Obr. 10 - Přidání místností

![](_page_5_Picture_4.jpeg)

Obr. 11 - Přidání další místnosti

![](_page_5_Picture_6.jpeg)

Obr. 12 - Vložení QR kódu zařízení

| . III T-Mobile CZ 🗢 12:33 ୶ ७ ¥ 48 % ■.                                    |  |
|----------------------------------------------------------------------------|--|
| ✓ Zpět                                                                     |  |
| Přidat zařízení                                                            |  |
| Volitelně přiřaďte vlastní název zařízení a vyberte<br>příslušnou místnost |  |
| DoorProtect                                                                |  |
| Vstup - chodba                                                             |  |
|                                                                            |  |
|                                                                            |  |
|                                                                            |  |
|                                                                            |  |
|                                                                            |  |
|                                                                            |  |
| Přidat zařízení                                                            |  |

Obr. 13 - Přidání zařízení

![](_page_6_Picture_2.jpeg)

![](_page_6_Picture_3.jpeg)

| ■ T-Mobile CZ 🗢 12:34 🦪 🖉 🕏 47 % 🔳 ,                            |
|-----------------------------------------------------------------|
| ✓ Zpět                                                          |
| Bylo přidáno nové zařízení                                      |
|                                                                 |
| DoorProtect                                                     |
| Ajax Door Protect<br>Vstup - chodba                             |
| Přidat další zařízení                                           |
|                                                                 |
| Další                                                           |
| Informace o zařízení lze kdykoli změnit v<br>Nastavení zařízení |

# Obr. 14 - Přidání dalšího zařízení

![](_page_6_Picture_6.jpeg)

Obr. 16 - Ukončení průvodce

# 3.1 Postup přidání Hubu k uživatelskému účtu:

# 1) Stiskněte tlačítko **Přidat Hub** (Obr. 5).

2) Připojte Hub k elektrické a Ethernet síti a zapněte jej (viz Uživatelská příručka Hubu). Vyčkejte, dokud se logo Ajax na přední straně Hubu nerozsvítí bíle či zeleně a stiskněte poté tlačítko **Další** v pravém horním rohu (Obr. 6).

3) Do pole *Název Hubu* zadejte požadovaný název Hubu, do pole *Registrační klíč* zadejte ID kód Hubu (uveden na štítku na zadní straně Hubu nebo uvnitř krabice) ručně nebo stisknutím tlačítka se symbolem QR kódu prostřednictvím fotoaparátu mobilního zařízení. Poznámka: Aplikace může vyžadovat udělení přístupu k fotoaparátu mobilního zařízení. Po vyplnění polí stiskněte tlačítko *Přidat Hub* ve spodní části displeje (Obr. 7). Aplikace následně potvrdí registraci Hubu k uživatelskému účtu (Obr. 8) Pokračujte dále stisknutím tlačítka *Další*.

4) V následujícím kroku lze nastavit parametry Ethernetového připojení (IP adresa, DHCP server atd.) stisknutím tlačítka *Ethernet* ve spodní části displeje (Obr. 9). Není-li třeba Ethernet připojení konfigurovat, pokračujte dále stisknutím tlačítka *Další*.

5) Místnosti slouží k logickému rozdělení systému Ajax. Do pole Název místnosti zadejte název místnosti, případně lze stisknutím tlačítka *Přiřadit fotografii* přidat k místnosti fotografii z galerie mobilního zařízení nebo pomocí fotoaparátu pořídit snímek nový. Místnost přidejte do systému stisknutím tlačítka *Přidat místnost* ve spodní části (Obr. 10). Po úspěšném přidání místnosti je možné přidat místnosti další stisknutím tlačítka *Přidejte další místnost*, případně stisknutím tlačítka *Další* pokračovat v konfiguraci Hubu (Obr. 11). Poznámka: Přidání místností je nezbytné pro přidání komponentů do systému, lze je však přidávat, editovat či odebírat kdykoliv v mobilní aplikaci na záložce Místnosti (viz kapitola *4.2 - Hlavní menu - Místnosti*).

6) Do pole **Zadejte QR kód** zadejte kód komponentu Ajax uvedený na štítku na zadní straně zařízení nebo uvnitř krabice od zařízení, případně stisknutím tlačítka **Naskenovat QR kód** (Obr. 12) pomocí fotoaparátu mobilního zařízení (viz bod 3.). Pokud chcete zařízení do systému přidat později, stiskněte tlačítko **Přeskočit** v pravém horním rohu). Po vložení kódu je nutné v dalším kroku nastavit název přidaného zařízení a z rolovací nabídky vybrat požadovanou místnost (Obr. 13). Stisknutím tlačítka **Přidat zařízení** dojde k přidání komponentu do systému. V následujícím kroku je možné po stisknutí tlačítka **Přidat další zařízení** obdobným způsobem přidat do systému další komponenty, nebo stisknutím tlačítka **Další** pokračovat v konfiguraci Hubu (Obr. 14).

7) Pokud chcete přidat další uživatele do systému, zadejte do pole **Uživatelský e-mail** e-mailové adresy požadovaných uživatelů nebo stisknutím tlačítka ⊕ vyberte kontakty ze seznamu v mobilním zařízení. Stisknutím tlačítka **Odeslat pozvánky** dojde k přidání uživatelů do systému (Obr. 15). V opačném případě pokračujte dále stisknutím tlačítka **Další** v pravém horním rohu.

Poznámka: Přidaný uživatel se musí registrovat, resp. přihlásit do aplikace Ajax

# pomocí e-mailové adresy, na kterou byla odeslána pozvánka (viz kapitola 2. Registrace a přihlášení uživatele).

V následujícím kroku se zobrazí výpis aktivních uživatelů. Stisknutím tlačítka se symbolem 🌣 u vybraného uživatele je možné nastavit jeho práva týkající se konfigurace a ovládání systému, přijímání poplachových zpráv apod. (viz kapitola **6.1.2.1 - Uživatelé**). Pokud nechcete práva jednotlivých uživatelů upravovat, pokračujte stisknutím tlačítka **Další**.

8) V závěrečném kroku je možné stisknutím tlačítka *Instalační příručky* zobrazit manuály k jednotlivým zařízením nebo stisknutím tlačítka *Hlavni menu* ve spodní části displeje průvodce ukončíte (Obr. 16).

# 4. Uživatelské rozhraní mobilní aplikace

![](_page_8_Figure_4.jpeg)

# 4.1 Hlavní menu - Zařízení

Obr. 17 - Hlavní menu - Zařízení

Hlavní menu v mobilní aplikaci Ajax (Obr. 17) obsahuje výpis veškerých zařízení připojených do systému obsahující detailní informace o jejich stavu (stav baterií, síla signálu, zařazení v podsystému, poruchy, atd.). Je-li k uživatelskému účtu registrováno více Hubů, je možné mezi nimi snadno přepínat pomocí přepínače v horní části displeje, v jehož blízkosti je rovněž zobrazen aktuální stav systému (Aktivováno / Částečně aktivováno). Poznámka: Postup přidání dalšího komponentu či IP kamery

je obdobný jako při přidání Hubu k uživatelskému účtu (viz kapitola **3. Registrace Hubu k uživatelskému účtu, bod 6.**).

![](_page_9_Figure_1.jpeg)

# 4.2 Hlavní menu - Místnosti

Obr. 18 - Hlavní menu - Místnosti

Místnosti v systému Ajax slouží k rozdělení komponentů až do 50 logických celků. V rámci každé místnosti je možné pro lepší orientaci nastavit místo ikony fotografii či obrázek, název, dále odchodové a příchodové zpoždění, typ místnosti apod (Obr. 18). Poznámka: Postup přidání místnosti je obdobný jako při přidání Hubu k uživatelskému účtu (viz kapitola *3. Registrace Hubu k uživatelskému účtu, bod 3.*).

Stisknutím tlačítka se symbolem 🌣 u vybrané místnosti lze měnit následující parametry: *Přiřadit fotografii* - Úprava fotografie místnosti zobrazovaná ve výpisu místnosti;

Název místnosti - Úprava názvu místnosti stisknutím tlačítka se symbolem 🖍 ;

*Typ místnosti* - Volba typu místnosti;

Standardní - Komponenty v místnosti jsou aktivní v závislosti na stavu systému;

*Stále aktivováno* - Komponenty v místnosti jsou stále aktivní nezávisle na stavu systému;

**Zpoždění při vstupu** [s] - Nastavení časové prodlevy vyhlášení poplachu po aktivaci detektoru v místnosti;

**Zpoždění při odchodu** [s] - Nastavení časové prodlevy zastřežení systému při aktivaci detektorů v místnosti;

Odstranit místnost - Odebrání místnosti ze systému.

![](_page_10_Figure_1.jpeg)

Obr. 19 - Hlavní menu - Oznámení

Záložka **Oznámení** obsahuje chronologicky seřazený výpis veškerých systémových událostí. Pro lepší orientaci jsou jednotlivé typy událostí rozlišeny barevným pruhem v levé části displeje. Systém je schopen uložit až 500 posledních událostí. Výpis událostí je možné smazat v menu nastavení Hubu (viz kapitola **6.1.2.7 - Nastavení systému**).

# 4.3.1 Typy událostí:

Poplach - aktivace detektoru (pohyb, otevření, požár, CO, voda)

Obnovení po poplachu (deaktivace detektoru, obnovení spojení)

Upozornění / porucha (otevření krytu detektoru, výpadek spojení / napájení)

Činnost uživatele (ovládání systému, přidání / odebrání komponentu)

# 4.4 Hlavní menu - Klíčenka

Záložka klíčenka obsahuje virtuální dálkový ovladač Ajax SpaceControl, který slouží k ovládání systému. Stisknutím jednoho ze čtveřice tlačítek dojde k plnému či částečnému zastřežení systému, odstřežení systému nebo vyhlášení tísňového poplachu. Každá z provedených akcí je automaticky signalizována push notifikací nebo SMS zprávou dle nastavení práv uživatele a uložena do záložky **Oznámení** (viz kapitola **4.3 Hlavní menu - Oznámení**).

![](_page_11_Figure_0.jpeg)

Obr. 19 - Hlavní menu - Klíčenka

![](_page_11_Figure_2.jpeg)

#### Obr. 20 - Nabídka

Do nabídky je možné vstoupit z kterékoliv záložek hlavního menu stisknutím tlačítka se symbolem  $\equiv$  v levém horním rohu displeje.

## 12

5. Nabídka

## 5.1 Nastavení účtu uživatele

Pro vstup do menu nastavení účtu vyberte v Nabídce možnost Účet.

# Upravit účet:

**Obrázek účtu** - Obrázek lze nahradit jiným uloženým v galerii mobilního zařízení nebo pořízeným fotoaparátem;

Jméno - Nastavení jména uživatele;

E-mail - Změna e-mailové adresy uživatele;

Heslo - Změna hesla uživatele;

Telefonní číslo - Změna telefonního čísla uživatele;

Jazyk SMS - Změna jazyka poplachových SMS zpráv zasílaných Hubem.

Poznámka: Změna e-mailové adresy, hesla a telefonního čísla uživatele vyžaduje zadání uživatelského hesla.

Odhlásit se - Odhlášení přihlášeného uživatele z mobilní aplikace.

# 5.2 Přidání Hubu

Pro registraci dalšího Hubu k uživatelskému účtu vyberte v Nabídce možnost Přidat Hub.

## Přidat Hub:

#### Použít průvodce - viz kapitola 3.1 Postup přidání Hubu k uživatelskému účtu;

Přidat ručně - Přidání Hubu pomocí manuálního zadávání registračních údajů.

#### 5.3 Nastavení aplikace

Pro vstup do menu nastavení aplikace vyberte v Nabídce možnost Nastavení aplikace.

## Nastavení aplikace:

*Zámek hesla* - Aktivace / deaktivace vyžadování 4-místného číselného hesla pro přístup do mobilní aplikace;

Poznámka: Při aktivaci funkce budete opakovaně vyzváni k nastavení hesla.

Automatický zámek - Nastavení podmínek vyžadování hesla;

Okamžitě - Vyžadování hesla vždy po opuštění aplikace;

Pokud je pryč 1 minutu - Vyžadování hesla po 1 minutě nečinnosti uživatele;

*TouchID* - Aktivace / deaktivace přihlášení do aplikace pomocí otisku prstu (pouze u zařízení podporujících funkci TouchID);

**Změnit heslo** - Změna hesla pro vstup do aplikace (vyžaduje zadání aktuálně nastaveného hesla).

*Protokolování systému aplikace* - Aktivace / deaktivace ukládání systémových záznamů do mobilního zařízení.

Poznámka: Po 3 neúspěšných pokusech o přihlášení do aplikace dojde automaticky k odhlášení uživatele.

## 5.4 Hlášení problémů

Pro hlášení problémů s aplikací vyberte v Nabídce možnost Nahlásit problém.

Z výpisu vyberte dle data a času požadovaný systémový záznam, do textového pole popište stručně vzniklý problém a stisknutím tlačítka **Další** hlášení odešlete.

# 6. Konfigurace zařízení

Jednotlivá zařízení v systému je možné konfigurovat v hlavním menu na záložce **Zařízení**. Z výpisu zařízení vyberte dotykem prstu požadované zařízení, čímž dojde k zobrazení jeho aktuálního stavu. Pro konfiguraci vybraného zařízení stiskněte tlačítko označené symbolem 🌣 v pravém horním rohu displeje.

# 6.1 Ajax Hub

Hlavní část zabezpečovacího systému Ajax tvoří centrální ovládací panel - Hub. Hub zajišťuje spojení s jednotlivými komponenty prostřednictvím rádiového protokolu Jeweller na kmitočtu 868.0 až 868.6 MHz a s uživatelem systému pomocí ethernetového připojení či GSM sítě. Hub se v pravidelných intervalech dotazuje na stav komponentů a v případě narušení systému nebo poruchy informuje uživatele.

![](_page_13_Figure_4.jpeg)

# 6.1.1 Zobrazení stavu Hubu

Obr. 21 - Zobrazení stavu Hubu

## 6.1.2 Menu konfigurace Hubu

Stisknutím tlačítka se symbolem 🖸 je možné nahradit obrázek Hubu fotografií pořízenou mobilním zařízením nebo uloženou v galerii. Dotykem v blízkosti tlačítka se symbolem 🖍 je možné upravit název zařízení.

# 6.1.2.1 Uživatelé

Nabídka slouží pro přidávání uživatelů do systému formou e-mailových pozvánek, konfiguraci oznámení a prav jednotlivých uživatelů a jejich odebírání ze systému.

*Aktivní uživatelé* - Výpis aktivních uživatelů systému. Stisknutím tlačítka se symbolem **Ø** je možné konfigurovat zasílaná oznámení a práva uživatele;

Oznámení - Konfigurace notifikací zasílaných uživateli;

Poruchy - Aktivace / deaktivace zasílání SMS / push notifikací o poruchách;

*Upozornění* - Aktivace / deaktivace hovoru / zasílání SMS / push notifikací o poplachu; *Události* - Aktivace / deaktivace zasílání SMS / push notifikací o poruchách;

*Aktivovat / Deaktivovat systém* - Aktivace / deaktivace zasílání SMS / push notifikací o změně stavu systému;

Oprávnění - Konfigurace dílčích práv uživatele;

Aktivovat / Deaktivovat systém - Udělení / odebrání práva měnit stav systému;

Nouzové tlačítko - Udělení / odebrání práva aktivace tísňového tlačítka;

Zobrazit kamery - Udělení / odebrání práva zobrazení připojených IP kamer;

**Ovládací prvky přepínače** - Udělení / odebrání práva ovládání silového relé WallSwitch (je-li součástí systémů);

Odstranit uživatele - Odstranění uživatele ze systému;

ID uživatele - Unikátní ID číslo uživatele;

**Odeslat kód pozvánky** - Odeslání pozvánky pro přidání dalších uživatelů systému (viz kapitola 3.1 bod 7.).

# 6.1.2.2 Síť Ethernet

Nastavení parametrů ethernetového připojení k síti.

**DHCP** - Automatické nastavení IP adresy Hubu, masky podsítě, výchozí brány a DNS serveru prostřednictvím DHCP serveru;

**Statická** - Ruční nastavení IP adresy Hubu, masky podsítě, výchozí brány a DNS serveru prostřednictvím DHCP serveru;

Zakázáno - Zakázání ethernetového připojení.

# 6.1.2.3 GSM

Nastavení parametrů připojení k síti GSM.

Mobilní - Aktivace / deaktivace připojení k GSM síti;

**APN** - Nastavení názvu přístupového bodu (brány) pro přístup k internetovému mobilnímu připojení;

*Uživatelské jméno* - Nastavení uživatelského jména pro přihlášení k přístupovému bodu; *Heslo* - Nastavení uživatelského hesla pro přihlášení k přístupovému bodu;

Roaming - Povolení / zakázání roamingu (využívání sítě GSM v zahraničí);

Zakázat Ping před připojením - Zakázání / povolení dotazování dostupnosti Cloudového serveru před odesláním příkazu;

## Zkontrolovat zůstatek;

*Číslo* - Telefonní číslo mobilního operátora pro zjištění zůstatku na SIM kartě.

# 6.1.2.4 GeoFence

Technologie GeoFence umožňuje automaticky upozornit uživatele na zastřežení systému při vzdálení od Hubu a odstřežení systému při přiblížení k Hubu na základě určení polohy pomocí GPS nebo iBeacon vysílačů.

*Majáky iBeacon* - Využití lokalizace zařízení pomocí technologie iBeacon pro využití funkce GeoFence;

*Monitorování majáku iBeacon* - Aktivace / deaktivace monitorování zařízení iBeacon; *Zkouška přítomnosti mrtvých zón* - Testování pokrytí prostoru zařízeními iBeacon; *Přidat další senzory* - Přidání zařízení iBeacon;

Podporovaní výrobci - Výpis podporovaných výrobců zařízení iBeacon;

Další - Přidání dalších zařízení iBeacon ručním nastavením vysílaných hodnot;

Resetovat - Vymazání seznamu připojených zařízení iBeacon;

**GPS** - Využití lokalizace zařízení pomocí technologie GPS pro využití funkce GeoFence; **Geofence** - Aktivace / deaktivace funkce GeoFence;

Posuvník (vpravo dole) - Změna velikosti rádiusu funkce GeoFence;

Šipka (vpravo nahoře) - Zobrazení aktuální polohy mobilního zařízení na displeji;

*Připomenout aktivování při odchodu* - Aktivace / deaktivace připomenutí zastřežení systému při oddálení od Hubu;

**Připomenout deaktivování při přiblížení** - Aktivace / deaktivace připomenutí odstřežení systému při přiblížení k Hubu.

Poznámka: Poloha Hubu je označena ikonou se symbolem <sup>¶</sup> a je možné ji kdykoliv na mapě přemístit přetažením prstem. Poloha mobilního zařízení je označena ikonou se symbolem .

## 6.1.2.5 Test zóny detekce

Výpis místností v systému a detektorů do nich přiřazených. Klepnutím na vybraný detektor dojde po chvíli ke spuštění testu – rozsvítí se signalizační LED dioda, po detekci pohybu, otevření apod. LED zhasne. Dalším klepnutím na daný komponent v aplikaci dojde k ukončení testu.

# 6.1.2.6 Jeweller

Nastavení parametrů rádiového komunikačního protokolu Jeweller pro komunikaci mezi komponenty a Hubem.

*Ping interval detektoru* [s] - Nastavení časového intervalu dotazování dostupnosti komponentů v rozmezí 12 až 300 sekund;

**Počet nedoručených paketů ke stanovení selhání připojení** - Nastavení počtu nedoručených paketů před vyhlášením ztráty komunikace v rozmezí 3 až 60 paketů; Poznámka: Ve spodní části je zobrazena informace, zda aktuální nastavení odpovídá požadavkům normy ČSN EN 50131-1.

## 6.1.2.7 Nastavení systému

Menu pro nastavení systémových parametrů.

Zpoždění poplachu selhání připojení [s] - Nastavení časového intervalu před vyhlášením

poplachu při selhání spojení v rozmezí 30 až 600 sekund;

*Ping interval serveru* [s] - Nastavení časového intervalu dotazování dostupnosti Cloud serveru v rozmezí 10 až 300 sekund;

Jas LED - Nastavení jasu loga Ajax Hubu (0 - vypnuto, 10 - nejvyšší jas);

*Kontrola integrity systému* - Aktivace / deaktivace upozornění na aktivní detektory či jiné poruchy při pokusu o zastřežení systému;

**Povolení aktivování** - Povolení / zakázání možnosti zastřežit systém i v případě výskytu poruch(y).

*Automatická aktualizace firmware* - Povolení / zakázání automatické aktualizace firmware zařízení;

*Propojené poplachy FireProtect* - Aktivace / deaktivace funkce vzájemného bezdrátového propojení detektorů požáru FireProtect;

Poznámka: Jakýkoliv z detektorů vyhlásí poplach, signalizace se spustí i u všech ostatních;

Ignorovat první poplach - Aktivace / deaktivace funkce ignorování první detekce kouře;

**Protokolování systému Hubu** - Funkce protokolování systémových záznamů na Cloud serveru;

Vypnuto - Vypnutí funkce;

Ethernet - Aktivace funkce s využitím Ethernet připojení k síti;

**Upozornění sirénou** - Akustická signalizace vnitřní / venkovní sirénou při výskytu události; **Pokud je zadní kryt otevřen (hub nebo detektor)** - Povolení / zakázání funkce signalizace sirénou při otevření krytu Hubu nebo detektoru;

**Pokud je stisknuto nouzové tlačítko (App)** - Povolení / zakázání funkce signalizace sirénou po stisknutí nouzového tlačítka (v mobilní aplikaci);

*Vymazat historii upozornění Hubu* - Smazání logu systémových událostí (viz kapitola *4.3 Hlavní menu - Oznámení*).

# 6.1.2.8 Bezpečnostní společnosti

Výpis dostupných bezpečnostních agentur podporujících připojení systému Ajax k dohledovému a poplachovému přijímacímu centru. Stisknutím tlačítka **Odeslat žádost o monitorování** dojde ke kontaktování vybrané bezpečnostní agentury.

Poznámka: Dostupné bezpečnostní agentury se mohou lišit v závislosti na geografické poloze, ve které je systém Ajax provozován.

# 6.1.2.9 Monitorovací stanice Hubu

Nastavení parametrů spojení s dohledovým a poplachovým přijímacím centrem (DPPC).

IP adresa - Nastavení IP adresy pro připojení k DPPC;

Port - Nastavení komunikačního portu pro připojení k DPPC;

*Síť Ethernet* - Aktivace / deaktivace připojení k DPPC prostřednictvím Ethernet spojení; *GPRS* - Aktivace / deaktivace připojení k DPPC prostřednictvím GPRS spojení;

*Interval ping monitorovací stanice Hubu* [min] - Nastavení časového intervalu dotazování dostupnosti dohledového a poplachového přijímacího centra v rozmezí 0 (vypnuto) až 60 min).

# 6.1.2.10 PRO

Systém Ajax umožňuje dočasné či trvalé udělení přístupu k nastavení parametrů systému nebo komponentů montážním firmám prostřednictvím mobilní a desktop aplikace Ajax PRO. Udělení přístupu je realizováno formou odeslání pozvánky na e-mailovou adresu, stejně jako v případě přidávání uživatelů do systému. Po odeslání pozvánky se v menu **PRO** zobrazí uživatelský účet technika a stisknutím tlačítka se symbolem **‡** lze nastavovat jeho uživatelská práva, případně mu přístup odstraněním účtu zamezit (viz kapitola **6.1.2.1 - Uživatelé**).

Technik po obdržení pozvánky může uživatele zažádat o přístup k systému stisknutím tlačítka v pravém horním rohu aplikace na omezenou dobu (až 8 hodin) nebo na neurčito.

# 6.1.2.11 Zrušení spárování hubu

Stisknutím tlačítka dojde k zrušení registrace Hubu s uživatelským účtem, pod kterým je uživatel přihlášen do mobilní aplikace.

## 6.2 Ajax MotionProtect

Bezdrátový detektor pohybu je schopný detekovat pohyb narušitele až na vzdálenost 12 metrů. Navíc je vybaven inteligentními funkcemi, které minimalizují výskyt falešných poplachů.

![](_page_17_Figure_7.jpeg)

# 6.2.1 Zobrazení stavu detektoru MotionProtect

Obr. 22 - Zobrazení stavu detektoru MotionProtect

# 6.2.2 Menu konfigurace detektoru MotionProtect

Stisknutím tlačítka se symbolem 💉 je možné upravit název zařízení.

Místnost - Přiřazení detektoru do vybrané místnosti v systému;

**Částečné aktivování** - Aktivace / deaktivace detektoru při částečném zastřežení systému; **Citlivost** - Nastavení úrovně citlivosti detekce pohybu (normální / nízká / vysoká);

Vždy aktivní - Aktivace / deaktivace detektoru nezávisle na aktuálním stavu systému;

Upozornění sirénou - Akustická signalizace vnitřní / venkovní sirénou při výskytu události;

*Pokud je detekován pohyb* - Povolení / zakázání funkce signalizace sirénou při detekci pohybu detektorem;

**Zkouška síly signálu** - Testování kvality signálu mezi Hubem a detektorem. Signalizace kvality signálu ve 3 úrovních (pomocí 3 pruhů v horní části displeje). Stisknutím tlačítka **Start** dojde ke spuštění testu, stisknutím tlačítka **Zastavit** k jeho ukončení.

*Test zóny detekce* - Testování detekčních zón detektoru (viz kapitola 6.1.2.5 - Test zóny detekce);

*Uživateľská příručka* - Uživatelská příručka detektoru v elektronické podobě; *Zrušit spárování zařízení* - Odstranění detektoru ze systému.

# 6.3 Ajax DoorProtect

Bezdrátový detektor otevření je díky silnému magnetu a miniaturním rozměrům schopen spolehlivě zabezpečit všechny dostupné typy oken a dveří.

# 6.3.1 Zobrazení stavu detektoru DoorProtect

![](_page_18_Figure_13.jpeg)

Obr. 23 - Zobrazení stavu detektoru DoorProtect

# 6.3.2 Menu konfigurace detektoru DoorProtect

Stisknutím tlačítka se symbolem 💉 je možné upravit název zařízení.

*Místnost* - Přiřazení detektoru do vybrané místnosti v systému;

**Částečné aktivování** - Aktivace / deaktivace detektoru při částečném zastřežení systému; **Primární detektor** - Aktivace / deaktivace primárního detektoru otevření;

**Externí kontakt** - Aktivace / deaktivace NČ vstupu pro připojení externího detektoru;

Vždy aktivní - Aktivace / deaktivace detektoru nezávisle na aktuálním stavu systému;

**Upozornění sirénou** - Akustická signalizace vnitřní / venkovní sirénou při výskytu události; **Pokud bylo zjištěno otevření** - Povolení / zakázání funkce signalizace sirénou při detekci otevření detektorem;

*Zkouška síly signálu* - Testování kvality signálu mezi Hubem a detektorem. Signalizace kvality signálu ve 3 úrovních (pomocí 3 pruhů v horní části displeje). Stisknutím tlačítka *Start* dojde ke spuštění testu, stisknutím tlačítka *Zastavit* k jeho ukončení.

*Test zóny detekce* - Testování detekčních zón detektoru (viz kapitola *6.1.2.5 - Test zóny detekce*);

*Uživatelská příručka* - Uživatelská příručka detektoru v elektronické podobě; *Zrušit spárování zařízení* - Odstranění detektoru ze systému.

# 6.4 Ajax SpaceControl

Dálkový ovladač s obousměrnou komunikací slouží k jednoduchému ovládání systému a vyhlášení tísňového poplachu pomocí 4 tlačítek.

# 6.4.1 Zobrazení stavu ovladače SpaceControl

![](_page_19_Figure_13.jpeg)

Obr. 24 - Zobrazení stavu ovladače SpaceControl

# 6.4.2 Menu konfigurace ovladače SpaceControl

Stisknutím tlačítka se symbolem 💉 je možné upravit název zařízení.

*Místnost* - Přiřazení ovládače do vybrané místnosti v systému;

Nouzové tlačítko - Aktivace / deaktivace tísňového tlačítka na ovladači;

**Upozornění sirénou** - Akustická signalizace vnitřní / venkovní sirénou při výskytu události; **Pokud bylo stlačeno nouzové tlačítko**- Povolení / zakázání funkce signalizace sirénou při

stisknutí nouzového tlačítka na ovladači;

Uživatelská příručka - Uživatelská příručka ovladače v elektronické podobě;

Zrušit spárování zařízení - Odstranění ovladače ze systému.